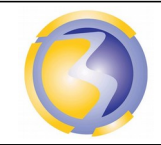

Activié de Découverte

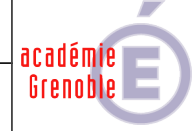

| IRC & UseNet.                                |          |       |    |            |           |                                                                     |  |
|----------------------------------------------|----------|-------|----|------------|-----------|---------------------------------------------------------------------|--|
| CONDITIONS D'EXERCICE - Moyens et Ressources |          |       |    |            |           | Niveau de maîtrise des savoir :                                     |  |
| @                                            |          | A B C |    |            | IN        | Niveau 1 : Je sais de quoi je parle<br>Niveau 2 : Je sais en parler |  |
| Internet                                     | Logiciel | Doc.  | PC | Outillages | Matériels | Niveau 3 : Je sais faire                                            |  |
|                                              | X        |       | X  |            |           | Niveau 4 : Je sais choisir                                          |  |

| Activités professionnelles :<br>A 1-2 : intégrer les logiciels<br>A 1-3 : tester et valider.<br>A 2-3 : mettre en place les équipements, les logiciels,<br>configurer, paramétrer, tester et valider | <b>Compétences :</b><br><b>C3-3</b> Réaliser l'intégration logicielle d'un équipement<br><b>C3-4</b> Effectuer les tests nécessaires à la validation du<br>fonctionnement des équipements |  |
|----------------------------------------------------------------------------------------------------|----------------------------------------------------------------------------------------------------|--|
| DUREE : 4 heures                                                                                                    | Savoirs associés :<br>S4-2 : Les logiciels : Applications, Installation,<br>configuration et paramétrage                                                                                  |  |

# **Objectifs** :

L'objectif est de :

Cette activité ce compose de deux parties distinctes : L'installation du serveur de messagerie L'installation du serveur de news d'autre part.

## Moyens mis à disposition :

- Un poste informatique avec VirtualPC installé.
- Un disque virtuel Windows XP Pro
- Le logiciel d'installation de JoinMe.
- Un Accès réseau pour consulter la procédure détaillée d'installation.
- Un accès internet pour répondre au questionnaire.

## Consignes de réalisation :

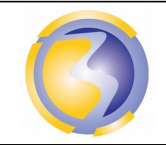

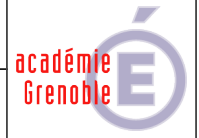

### Installation du serveur de messagerie instantanée IRC :

### Dans \\stock\_samba\ressources\2SN\Activités de découverte\IRC UseNet cliquez sur JoinMe.exe.

Dans l'onglet Server cliquez sur Settings.

Dans le champ Server Name, mettre l'adresse IP de la station virtuelle.

**C**ocher le case MODT, mettre un nom quelconque dans le champ MOTD file et cliquer sur Edit pour rédiger un petit message d'accueil qui apparaitra à tous utilisateur lors de sa connexion.

**S**aisir les nombres 20, 10 et 10 dans les champs maximun users, etc. Ces nombres dépendent des performances de la station ainsi que la liaison réseau.

**D**ans l'onglet Administrator settings remplir les champs du premier administrateur : Pseudo, nom réel et adresse mail factice.

 $\label{eq:pulser} \textbf{P} uis cliquer sur Ok.$ 

Lancer le client de messagerie : Menu server->Start/stop

### Installation du client de messagerie instantanée IRC

Dans \\stock\_samba\ressources\2SN\Activités de découverte\IRC UseNet cliquez sur mirc715.exe.

Next

l agree Destination folder : (laisser le dossier par défaut)

Next

Next

Cocher Run as Portable application

Next

Next Finish

Lancer mirc en cliquant sur menu démarrer->programmes->mirc->mirc.

#### Ajout d'un serveur :

Menu Tools->Options : Connect->Servers->Add : Description, BpSen26 (par ex), IRC Server, Adrsse IP de la station virtuelle Group : BpSen puis Add.

### Connexion au serveur :

Menu Tools->Options : Connect->Servers Bpsen->bpsen26 puis Ok.

### Ajout d'un canal :

Menu Favorites->more->Add Channel : Nom du Canal. Add : Choisir BpSen. Puis Ok.

#### Se joindre à un canal :

Menu Favorites->more. Choisir le canal qui vient d'être crée puis cliquer sur join

### Installation d'un deuxième client de messagerie instantanée IRC :

Copier le dossier C:\Program files\mIRC sur la station réelle dans C:\Utilisateurs\VotreNom\Mes documents où VotreNom désigne votre nom de connexion.

Lancer le deuxième client IRC sur la station réelle.

Vérifier qu'une conversation est possible entre les deux clients.

Faire vérifier par un enseignant.

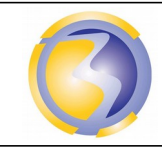

Activié de Découverte

## Installation du serveur de news :

Créer sur la station virtuelle un nouveau dossier Appelé C:\Hamster.

Y décompresser l'archive **Hamster.2.0.0.1**se trouvant dans

Dans \\stock\_samba\ressources\2SN\Activités de découverte\IRC UseNet

Dans **C:\Hamster** double cliquer sur hamster.exe.

Menu configuration->Comptes & mots de passe

Double cliquer sur Admin, Hamster Administrator.

Double cliquer sur le bouton Changer : Changer le mot de passe puis cliquer sur OK et encore OK.

Menu configuration->News : Serveurs, groupes, récupération.

Onglet Groupes->Bouton Ajouter un groupe local. Saisir BP-SEN26, puis cliquer sur OK et encore OK. Menu configuration->Serveurs Locaux->Onglet NNTP.

Dans la liste Lier à l'IP, choisir celle de la station virtuelle. Cliquer ensuite sur OK.

### Configuration du client de messagerie :

Dans Outlook express, menu Outils->Comptes. Bouton Ajouter->News.

Saisir un nom puis suivant.

Saisir une adresse mail factice puis suivant .

Dans le champs Serveur de News (NNTP) saisir l'adresse IP de la station virtuelle puis suivant.

Saisir Admin et son mot de passe puis suivant, Terminer et Fermer.

En revenant dans la fenêtre principale de Outlook express, un fenêtre s'ouvre automatiquement. Cliquer sur Oui.

Dans la fenêtre qui s'ouvre cliquer sur BP-SEN26 puis sur s'abonner et OK.

En gauche de la fenêtre, en bas, doit se trouver l'icône du serveur de news.

Faire vérifier par un enseignant.

académie Grenoble